## **Reviewing Comments in Veracross**

## For the internal review process of proofreading advisees' comments in the window two days prior to the grade deadline.

1. Log into your teacher portal and click on "Review Grades" in the right-hand column of the homepage.

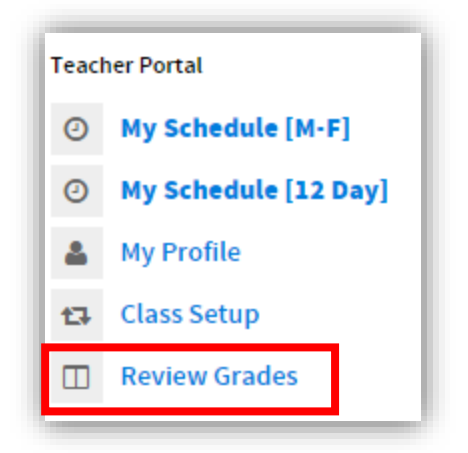

2. Your view will default to "My Advisees." Click on an advisee to see her grades and comments. Email the comment writer with errors.

| Grade and Comment Review |                      |                        |                                 |                 |             |                |
|--------------------------|----------------------|------------------------|---------------------------------|-----------------|-------------|----------------|
| My Grades Home           | erooms Advisors Stud | ents Teachers Subjects |                                 |                 |             |                |
| ALL SCHOOL               | · ^ ·                | 🕐 🔨 Expand Collapse    |                                 |                 |             | 2              |
| My Advisees              | Berry, Abby          | 😐 📥 Memorial Hall West | Classes                         | Progress Report | Report Card | Attendance     |
| My Students              | Chen, Serena         | AP ENGLISH LITERATURE  | Classes                         | Progress Report | Report Card | Attendance     |
| My Classes               | Glick, Maisy         | MT1 STATUS V           |                                 |                 |             |                |
|                          | Nosyryeva, Eugenia   | <b>T1</b> 90.13 A- 0.0 |                                 |                 |             |                |
| Phelan, Jenna            |                      | Mid-Trimester 1        | Second Second View All Comments |                 |             |                |
|                          |                      |                        |                                 |                 |             |                |
|                          |                      |                        |                                 |                 |             |                |
|                          |                      | 😐 📤 AP CALCULUS AB     | Classes                         | Progress Report | Report Card | Attendance     |
|                          |                      | MT1 STATUS V           |                                 |                 |             |                |
|                          |                      | <b>T1</b> 92.82 A- 0.0 |                                 |                 |             |                |
|                          |                      | Mid-Trimester 1        |                                 | Commo           | ent Vie     | w All Comments |
|                          |                      |                        |                                 |                 |             |                |